SSD Leone XII Sport Via Leone XIII,12 www.leonexiiisport.it

Centro Sportivo Leone XIII "Educare attraverso lo Sport"

## Procedura accesso Modulo Web SSD Leone XIII Sport

1. Andare sul link:

https://inforyou.teamsystem.com/leonexiii/

- 2. Cliccare sul bottone blu "ACCEDI" in alto a destra
- 3. eseguire l'ACCESSO (NON registrazione)
- 4. inserire i dati richiesti per l'accesso:

Utente: nome.cognome **(dell'iscritto)** Password: nata di nascita dell'iscritto nel formato GGMMAAAA Esempio: Mario Rossi nato il 15 novembre 2006 Utente esempio: mario.rossi Password esempio: 15112006

Una volta eseguito il primo accesso vi verrà richiesto di reimpostare la password

5. Se per caso utente e password non corrispondessero sarà possibile richiedere il recupero della Password, indicando una delle seguenti opzioni:

• nome utente dell'iscritto ( nome.cognome );

• mail (mail indicata all'atto dell'iscrizione, su cui avete ricevuto questa comunicazione) \*se più persone sono registrate con la stessa mail inserire il NOME UTENTE dell'iscritto per il recupero password (es: genitore e figlio con la stessa mail indicata);

• Cellulare (cellulare indicato all'atto dell'iscrizione) \*se più persone sono registrate con lo stesso numero inserire il NOME UTENTE dell'iscritto per il recupero password (es: due figli con lo stesso cellulare di riferimento inserito).

In cosa di problemi con questa procedura vi preghiamo di passare dalla reception per valutare il problema o chiamare il numero 02.43499044 dal lunedì al venerdì dalle 8 alle 13.

6. Una volta all'interno della propria area privata, cliccando l'omino blu sul bordo destro dello schermo (o in basso a destra nella versione mobile) potrete:

- verificare scadenze di certificato medico, quota stagionale e abbonamento cliccando su INFORMAZIONI
- caricare il Certificato Medico aggiornato nella sezione DOCUMENTI
- verificare e nel caso modificare i dati dell'iscritto inseriti nella sezione ANAGRAFICA

• verificare gli importi delle rate da pagare nella sezione GESTIONE ABBONAMENTI. Vi ricordiamo che le modalità di pagamento sono solo tramite bonifico o presso la segreteria sportiva, non sarà possibile effettuare il pagamento on-line con carta.

Le voci Metodi di Pagamento e Prenotazioni Attive non sono da prendere in considerazione.